# Catalyst تالدبُم ىلع STP نيوكتو مەف

### تايوتحملا

<u>ةمدقملا</u> <u>قيساسألا تابلطتملا</u> <u>تابلطتملا</u> <u>ةمدختسملا تانوكملا</u> <u>ةىساسأ تامولعم</u> <u>قكپشلل يطيطختلا مسرلا</u> مى افمل <u>قىنقتلا فصو</u> <u>STP لىغشت</u> <u>ةمەملا</u> <u>لىصفتلاب تامىلعتلا</u> <u>قحصلا نم ققحتلا</u> اهحالصاو ءاطخألا فاشكتسا <u>قعرس ريغت دنع أيىاقلات (STP) قعرفتملاا قرچشلاا لوكوتورب راسم قفلكت ريغتت</u> <u>جودزم عضو/ذفنم</u> امحال ص او عاط خأل ا ف اش ك ت س ا رم اوا رماوألا صخلم <u>ةلص تاذ تامولعم</u>

### ةمدقملا

مدع نامضل (STP) ةعرفتملا ةرجشلا لوكوتورب مادختسا ةيفيك دنتسملا اذه حضوي كتكبش يف ةرركتم تاراسم كيدل نوكت امدنع راركت تاقلحل كئاشنإ.

### ةيساسألا تابلطتملا

تابلطتملا

دنتسملا اذهل ةصاخ تابلطتم دجوت ال.

ةمدختسملا تانوكملا

ةيلاتلا ةيداملا تانوكملاو جماربلا تارادصإ ىلإ دنتسملا اذه يف ةدراولا تامولعملا دنتست:

- حاتفم cisco ةزافح ةدام 5500/5000 ة
- لوحملاا يف "فرشملا كرحملا" لل بسانم مكحت ةدحو لبك •
- Catalyst 5509 تالوحم ةتس

معدت يتلا ةزهجألا عيمج ىلع دنتسملا اهمدقي يتلا ةعرفتملا ةرجشلا ئدابم قبطنت ابيرقت (STP) ةعرفتملا ةرجشلا لوكوتورب.

ةصاخ ةيلمعم ةئيب يف ةدوجوملا ةزهجألاا نم دنتسملا اذه يف ةدراولا تامولعملا ءاشنإ مت. تناك اذإ .(يضارتفا) حوسمم نيوكتب دنتسملا اذه يف ةمدختسُملا ةزهجألاا عيمج تأدب رمأ يأل لمتحملا ريثأتلل كمهف نم دكأتف ،ليغشتلا ديق كتكبش.

## ةيساسأ تامولعم

تالوحملاو روسجلاا ىلع لمعي 2 ةقبطلاا نم لوكوتورب وه (STP) ةعرفتملا ةرجشلا لوكوتورب. وه (STP) ةعرفتملا ةرجشلا لوكوتورب نم يساسألاا ضرغلا .STP leee 802.1D ل ةفصاوملا كتكبش يف ةرركتم تاراسم كيدل نوكت امدنع راركت تاقلحل كئاشنإ مدع نم دكأتلا. ةكبش ىلإ تيمم ةطوشنأ.

2980Gو 2948Gو Catalyst 2926G تالوحملا ىلع دنتسملا اذه يف ةدراولا تانيوكتلا قبطنت Catalyst OS (CatOS) ليغشتلا ماظنب لمعت يتلا 6500/6000و 5500/5000و 400/4000 قرجشلا لوكوتورب نيوكت لوح تامولعم ىلع لوصحلل تادنتسملا هذه ىلإ عوجرلا كنكمي ىرخالا تالوحملا تاصنم ىلع (STP) ةعرفتملا

- <u>تالوحم) (MST) ةددعتملا قعرفتملا قرجشلاو (STP) قعرفتملا قرجشلا لوكوتورب</u> <u>Cisco IOS®) جمانربب لمعت يتلا</u>
- تالوحم) <u>(MST) ةدتمملا ةعرفتملا قرچشلاو (STP) ةعرفتملا قرچشلا لوكوتورب نيوكت</u> CISCO IOS Software) جمانربب لمعت يتلا

### ةكبشلل يطيطختلا مسرلا

:يلاتلا ةكبشلا دادعإ دنتسملا اذه مدختسي

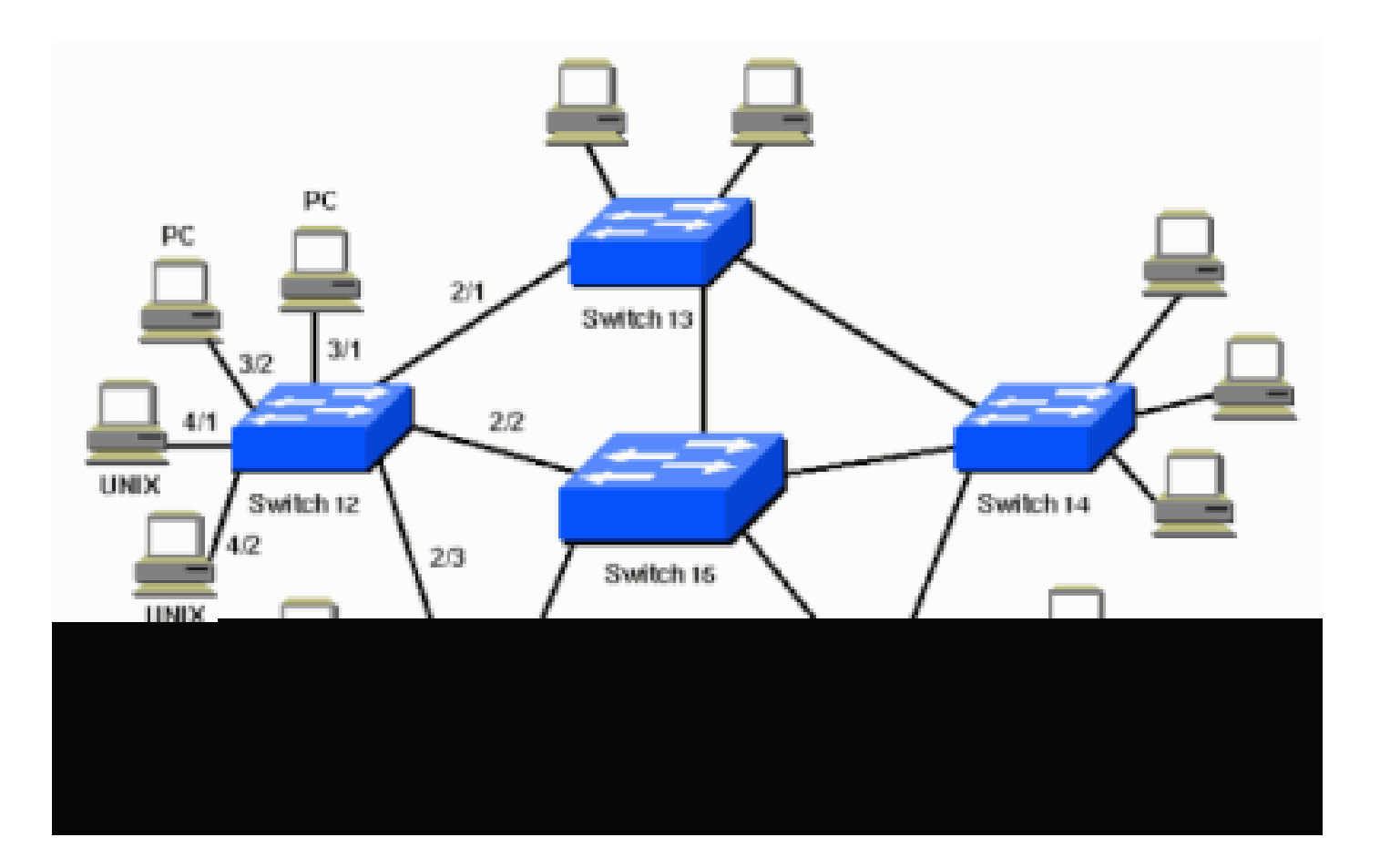

### ميەافملا

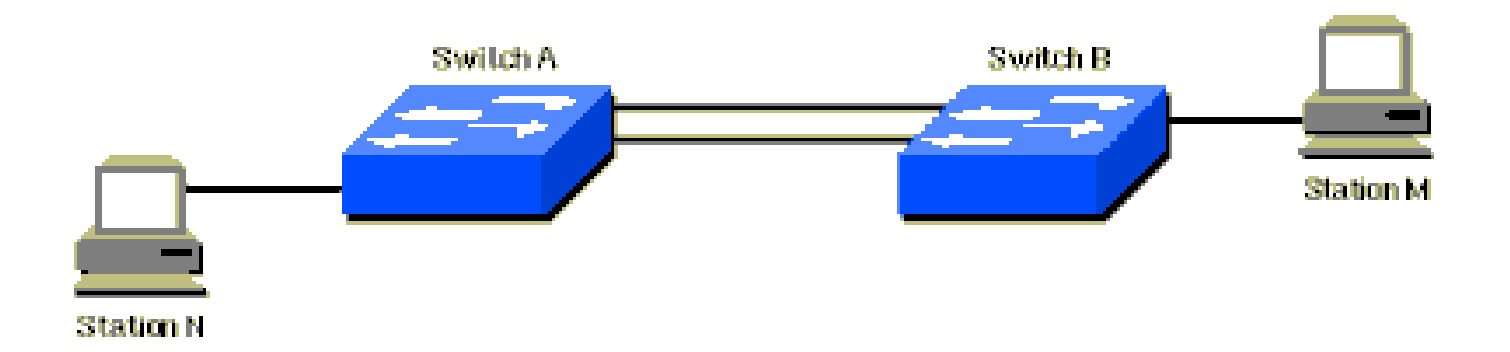

اذه نإف ،كلذ عمو .B لوحملاو A لوحملا نيب رركتم طابترا طيطخت مت ،ةكبشلا هذه يف عيزوت رمتسي ،لاثملا ليبس ىلع .رسج ءاشنإل ةرركتم ةقلح دوجو ةيلامتحا ئشني دادعإلا نيب N ةطحملا يه اهتهجووو M ةطحملا نم لاسرإلاب موقت يتلا ددعتملا ثبلا وأ ثبلا قمزح .نيلوحملا الك

ةكبشلا نإف ،نيلوحملا الك ىلع (STP) ةعرفتملا ةرجشلا لوكوتورب ليغشت دنع ،كلذ عمو يلي امك ودبت أيقطنم:

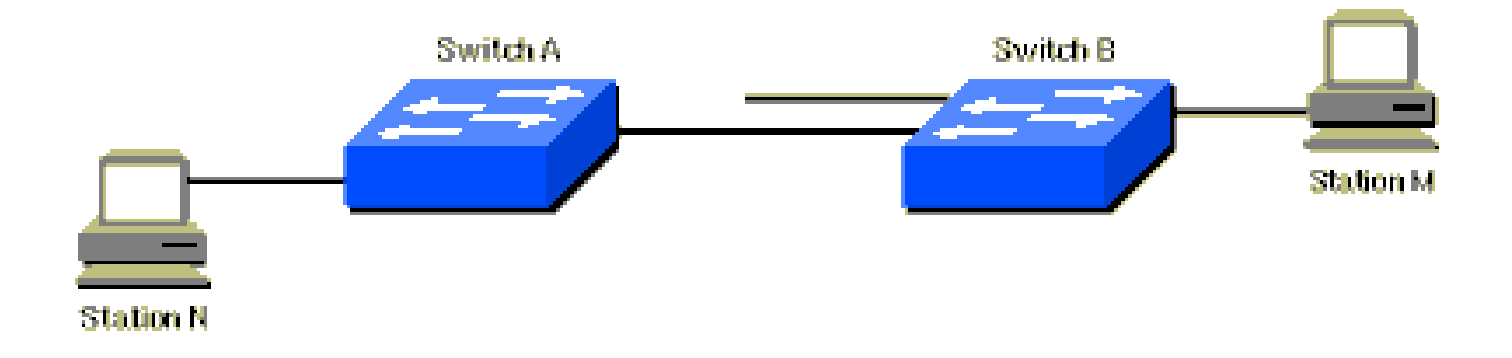

ةكبشلل يطيطختلا مسرلا يف دراولا ويرانيسلا يلع تامولعملا هذه قبطنت:

- يسيئرلا لوحملا وه 15 لوحملا.
- ة ةزهجأو لمعلاا تاطحمب طبترت يتلا تالوحملا يه 17و 16و 14و 13و 12 تالوحملا ربتعتو ةيصخشلا رتويبمكلا.
- تەيلاتلا (VLANs) تېرەاظلا تەيلەملات تەكبى ا تەپرى تە تەكبى ا مەرقت :
  - 1
  - · 200
  - ∘ 201
  - · 202
  - · 203

• STD-Doc. وه (VTP) ةيرهاظلا ةيلحملا ةكبشلا لاصتا طخ لوكوتورب لاجم مسا

### ةينقتلا فصو

يف تالوحملا لكب اًصاخ حاتفملا نوكي ،(STP) ةعرفتملا ةرجشلا لوكوتورب مادختساب عيمج ذاختا متيو .ةكبشلا يف ةيزكرملا ةطقنلا حبصي يسيئر رسج رايتخال ةكبشلا بجي يذلا ذفنملا رارق لثم ،يسيئرلا رسجلا اذه روظنم نم ةكبشلا يف ىرخألا تارارقلا يتلو ،لوحملا ةئيب لماعتتو .هيجوتلا ةداعا عضو يف معضو بجي يذلا ذفنملاو مرظح امدنع .ةددعتم (VLANs) ةيرهاظ ةيل م تاكبش عم حجرألا ىلع ،رسجلا ةئيب نع فل تخت منأ ىلع يسيئرلا رسجلا ىلإ ريشت ام أدداعف ،ليوحت ةكبش يف أيسيئر أرسج قرّبطت امب صاخلا يسيئرلا رسجل الإ ريشت ام أدراع م تاكبش عم حجرأل ال على ع مل يوف ي فارس ون أ يل ع يسيئرل رسجل ال ال إيشت ام من أيل ع يسيئرل ال من ال المالي المالي ال المالي من المالي المالي المالي من الما من يمان المالي من المالي المالي المالي المالي من المالي من المالي المالي المالي من المالي من المالي من المالي من م ون أ يل ع يسيئرل ال من المالي المالي المالي المالي المالي من المالي من المالي من المالي من المالي من من أيل عن من المالي المالي المالي المالي المالي المالي المالي من المالي المالي المالي من المالي المالي المالي المالي المالي المالي مل المالي المالي ال

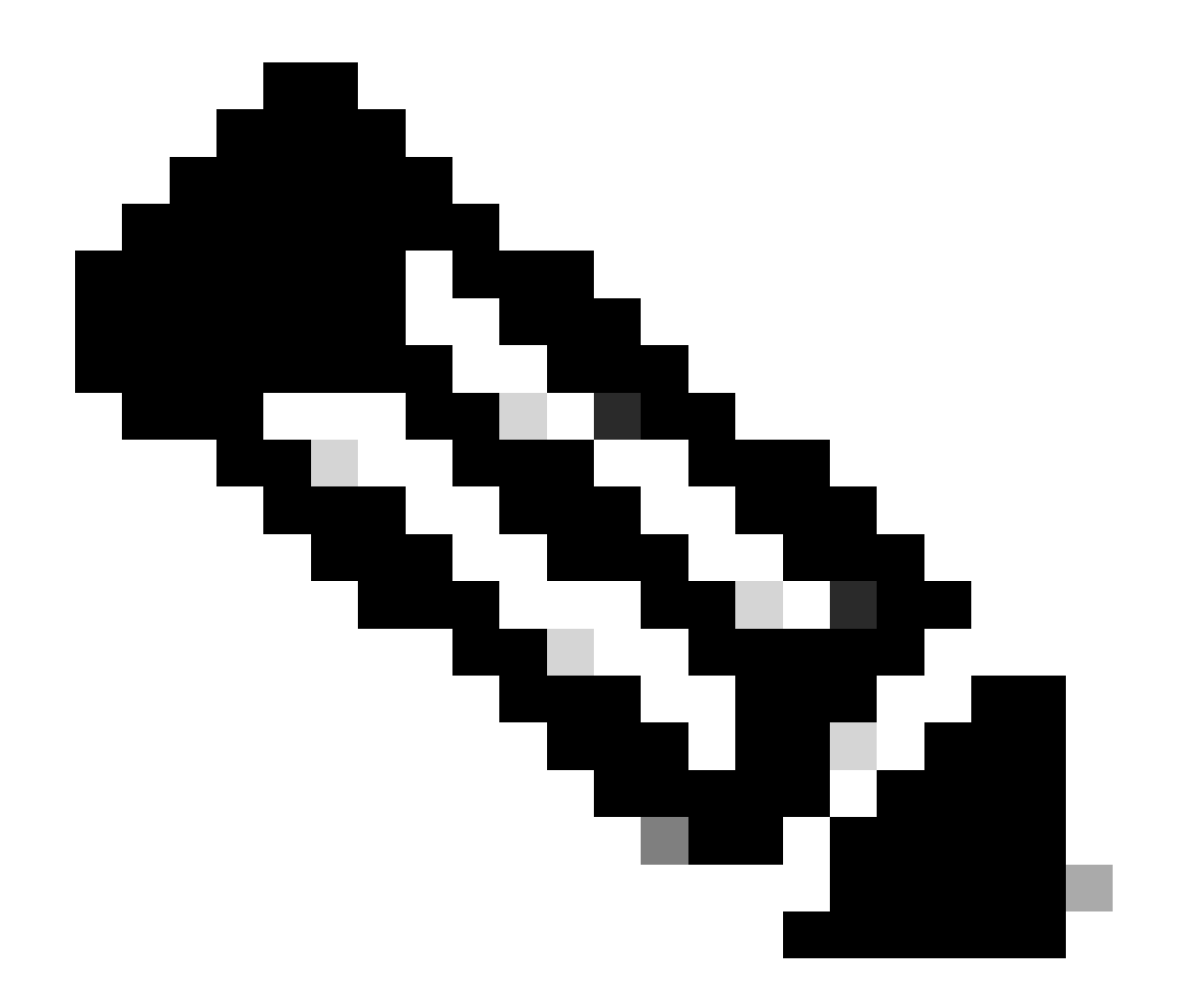

امەم ارمأ ةنيعم (VLAN) ةيرەاظ ةيلحم ةكبشل رذجلا لوحملا ديدحت ربتعي :ةظحالم يوطني رمأ وەو ،تالوحملل رمألا كرت كنكمي وأ ،رذجلا لوحملا رايتخا كنكمي .ةياغلل دجوت دقف ،يسيئرلا لوحملا ديدحت ةيلمع يف مكحتت نكت مل اذإ .رطاخم ىلع .كتكبش يف لثمألا ىوتسملا نود تاراسم

نيوكتلاو رذجلا لوحملا ديدحت يف اهمادختسال تامولعملا لدابتب تالوحملا عيمج موقت .تامولعملا هذه لمح ىلع (BPDUs) رسجلا لوكوتورب تانايب تادحو لمعتو .ةكبشلل قحاللا اهلسري يتلا (BPDU) رسجلا لوكوتورب تانايب ةدحو يف تامّلعملا ةنراقمب لوحم لك موقي يتلا (BPDU) رسجلا لوكوتورب تانايب ةدحو يف ةدوجوملا تامّلعملا عم رواجم زاهج ىلإ لوحملا يتلا (BPDU) رسجلا لوكوتورب تانايب قدحو يف ةدوجوملا تامّلعملا عم رواجم زاهج يلإ لوحمل

اذإ .لضفألا وه لقألاا ددعلا نوكي ،(STP) ةعرفتملا ةرجشلا لوكوتورب رذج ديدحت ةيلمع يف تامولعم نإف ،B لوحملا هنع نلعأ يذلا رذجلا فّرعم نم لقأ مقرب رذج فّرعم نع A لوحملا نلعأ لبقيو ،هب صاخلا رذجلا فّرعم نع نالعإلاا نع B لوحملا فقوتيف .لضفألا يه نوكت A لوحملا م لوحملا رذج فّرعم

ديزم ىلع لوصحلل ةيرايتخالاا (STP) ةعرفتملا ةرجشلا لوكوتورب تازيم ىلإ عوجرلا ىجري

:لثم ،ةيرايتخالا (STP) ةعرفتملا ةرجشلا لوكوتورب تازيم نم ضعب نع تامولعملا نم

- PortFast
- رذجلا ةيامح •
- يقلحاا راركتان ةيامح
- BPDU) رسجلال لوكوتورب تانايب ةدحو ةيامح

### STP ليغشت

ةمەملا

ةيساسألا تابلطتملا

ةرجشلا لوكوتورب نيوكت لبق كلذو ،ةعرفتملا ةرجشلا رذج وه نوكيل تالوحملا دحأ رَتخا لوحملا رايتخا كيلع نكلو ،ىوقألا لوحملا وه لوحملا اذه نوكي نأ مزلي ال .(STP) ةعرفتملا اذه روظنم نم ةكبشلا ربع تانايبلا تاقفدت عيمج متت ثيح .ةكبشلا ىلع ةيزكرم رثكألا تالوحملا لمعت ثيح .ةكبشلا يف أشيوشت لقألا لوحملا رايتخاب أضيأ كيلع .لوحملا تاطحملاب ًةداع لصتت ال تالوحملا هذه نأل كلذو ةعرفتملا ةرجشلا رذجك أبلاغ ةيزكرملا هذه ىلع اهريثأت لامتحا نوكي ةكبشلا لخاد تارييغتلو تالونتلا ما أمكر

لوحملا صيصختل كلذو ةمئالملا تاريغتملا نييعتب كيلع ،يرذجلا لوحملا ديدحت دعب لقأ رسج ةيولوأب لوحملا ناك اذا . bridge priority وه هنييعت كيلع بجي يذلا ديحولا ريغتملا .يرذج لوحمك يرذج لوحملا ديدجتب آيئاقلت موقت يرخالا تالوحملا ناف ،يرخالا تالوحملا عيمج نم.

لوحملا ذفانم ىلع (ةيفرطلا تاطحملا) ءالمعلا

ى الن الن الذي المحتي ،ام ذفنم ىلع ريغتملا portfast نيكمت دنع .ذفنم لكل ،رمألا set spantree portfast رادصإ اضيأ كنكمي نيذلا االمعلل قينمزلا قلمملا االمتنا تالياح عنم ىلع portfast نيكمت دعاسي .ميجوتلا قداعا عضو ىل إرظحلا عضو نم روفل نوكي امدنع رمألا اذه مدختست الألكيلعف ،كلذ عمو .IP ناونع ىلع لوصحلل DHCP نومدختسي وأ Novell Netware نومدختسي 30 نم منمز حوارتي يذلا ريخأتلا يدؤي .يقلح راركت ثودح ىل إرمألا يدؤي دق ،قلاحلا مذه يف لوحم ىل لوحم نم لاصتا كيد تقوملا يقلحل المان عن من المعن المعاني عنه المعاني المعن المعاني المعن المعالي المعالي المعالي المعالي المعال المان من من من من مان المان المان المان المان المعاني المعاني المعاني المان المان المعاني المعاني المعاني المعان المعاني من من مان المان المعاني المعاني المعاني المعاني المعاني المعاني المعاني المعاني المعاني المعاني المعاني المعاني المعاني المعاني المان المان المان المعاني المعاني المان المعاني المعاني المعاني المعاني المعاني المعان المعاني المعاني المعاني المعاني المعاني المعاني المعاني المعاني المعاني المعاني المعاني المعاني المعاني المعان المعاني المعاني المعاني المعاني المعاني المعاني المعاني الماني المعاني المعاني المعاني المعاني المعاني المعاني المعاني المعاني المعاني المان الم المان المعاني المعاني المعاني المعاني العاني المعاني المعاني المعاني المعان المعاني المعاني المعاني المعاني المعاني المعاني المعاني المعاني المعاني المعاني المعاني المعاني المعاني المعاني المعاني المعاني المعاني المعاني المعاني ال

.ةيضارتفالاا اهميق دنع ىرخألاا STP تاريغتم كرتا

ليغشتلا دعاوق

لك موقي .يرذجلا لوحملا ديدحت ةيلمع أدبت اهنإف ،ةرم لوأل تالوحملا روهظ دنع .STP لمع ةيفيك دعاوق مسقلاا اذه درسي (VLAN) ةيرهاظ ةيلحم ةكبش لكل ةرشابم لصتملا لوحملا ىلإ (BPDU) رسجلا لوكوتوربل تانايب ةدحو لاسرإب لوحم. رسجلا لوكوتورب تانايب ةدجو ةنراقمب لوجم لك موقي ،ةكبشلا لالخ نم (BPDU) رسجلا لوكوتورب تانايب ةدجو جورخ ءانثأ مث نمو .ةرواجملا ةزهجألا نم لوجملا اهاقلتي يتلا (BPDU) رسجلا لوكوتورب تانايب ةدجوب لوجملا اهلسري يتلا (BPDU) يف ىندألا رسجلا فّرعم بحاص لوجملا ةيئاقتنالا ةيلمعلا هذهب زوقي مث نمو .يرذجلا لوجملا ىلع تالوجملا قفتت .قكبشلا

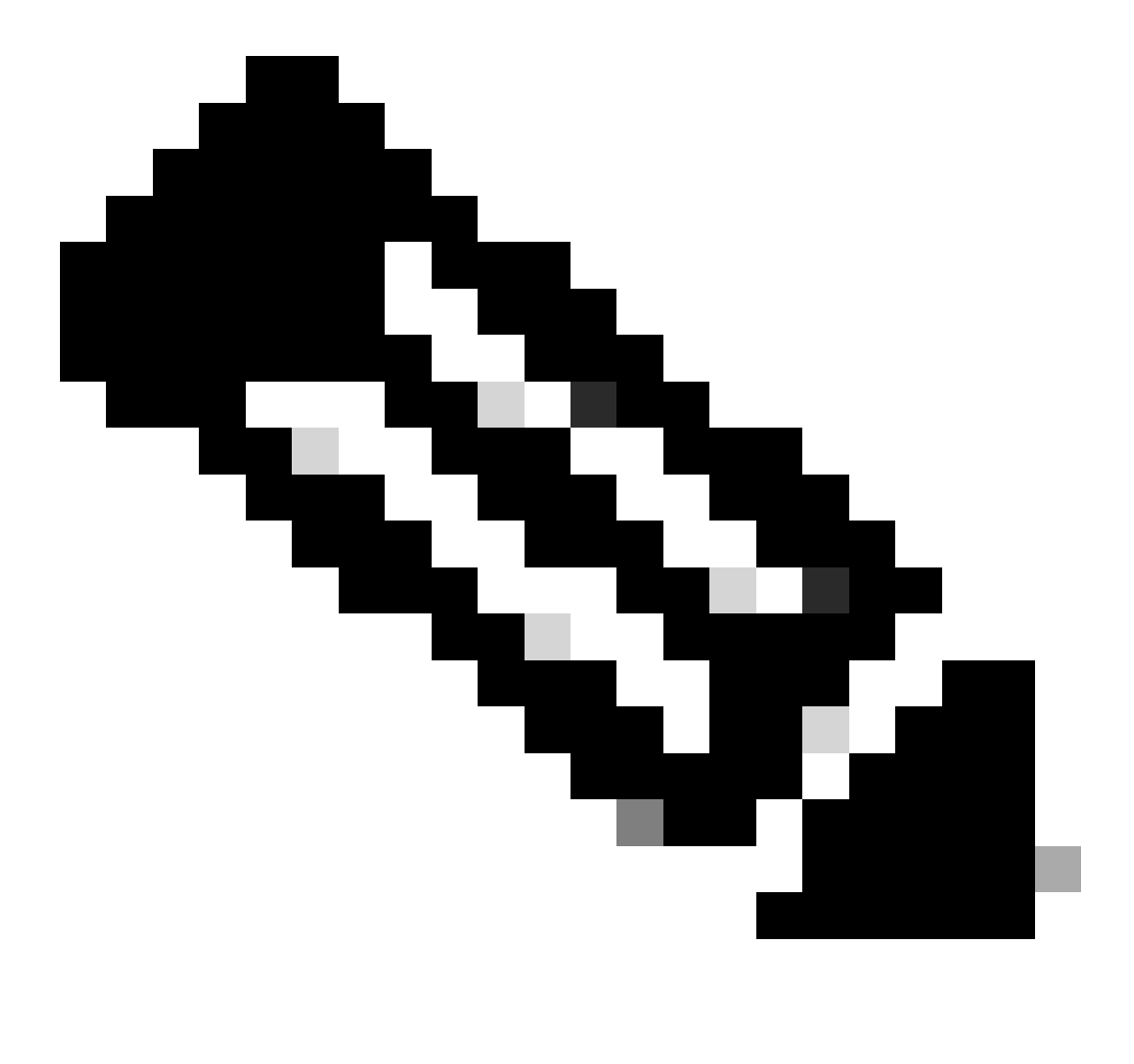

مزتلت ،يرذجلا لوحملا فيرعت دعب .(VLAN) ةيرهاظ ةيلحم ةكبش لكل دحاو يرذج لوحم فيرعت متي هنأ ركذت :**نظح**الم ةيلاتان دعاوقلاب تالوحملا يقاب. . وي جوسال قداع! عضو يف يرذجاا لوحمل ذفانم عيمج نوكت نأ بجي – 1 مقر STP قدعاق

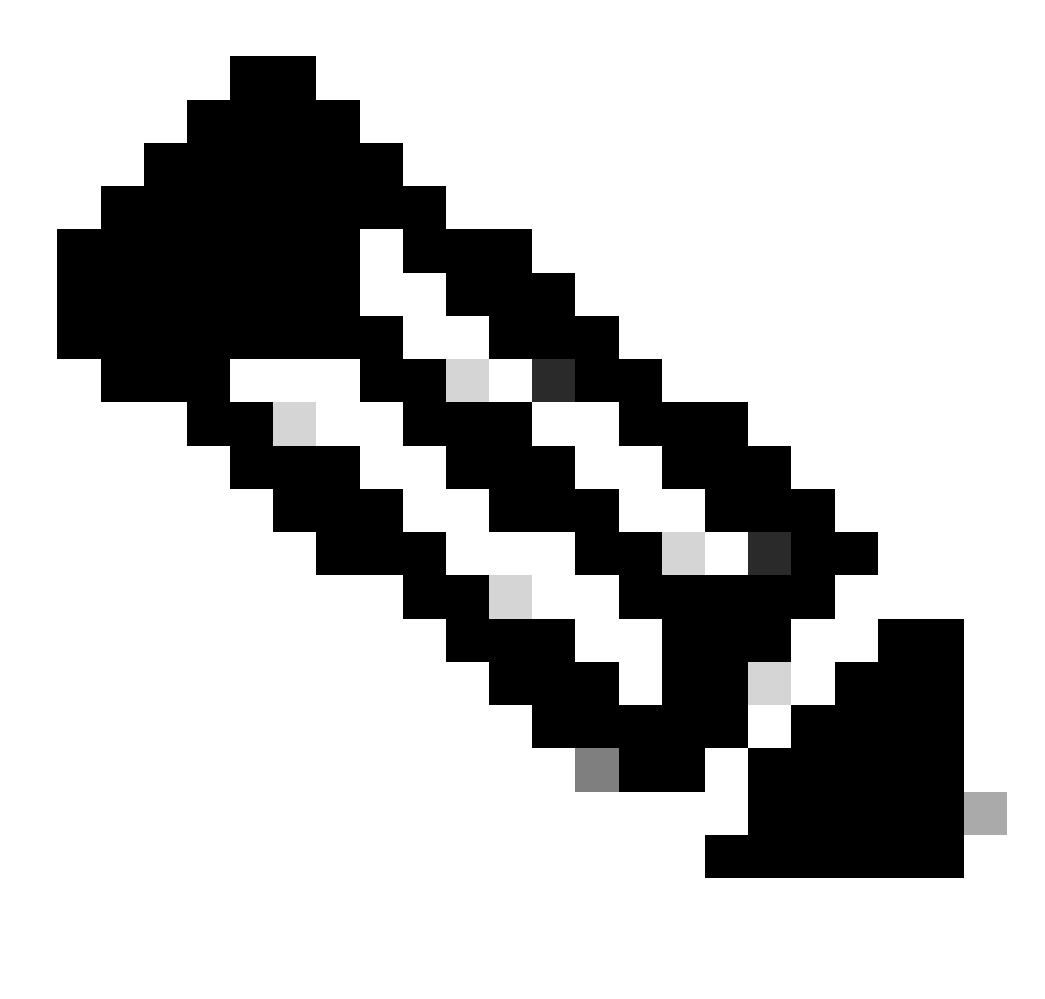

ةدعاقلا، ەذەل ءانثتسإ كانە ،يتاذ يقلح راركت ذفانم نمضتت يتلاو ،ةيبناجلا تالاحلا ضعب يف :<del>مَطْح</del>الم.

دقع قيرط نع راسملا اذه ديدجتب تالوجملا موقتو .رذجلا ىلإ لوصولل راسم لضفأ ديدجتب لوجم لك موقي ،كلذ دعب .ذفانملا عيمج ىلع اهاقلتت يتلا (BPDUs) رسجلا لوكوتورب تانايب تادجو عيمج يف ةدوجوملا تامولعملل ةنراقم (BPDU) رسجلا لوكوتورب تانايب ةدجو يف تامولعملا نم ردق لقأ ىلع يوتحي يذلا ذفنملا مادختساب لوجملا موقيو لوكوتورب تانايب ةدجو يف تامولعملا نم ردق لقأ ىلع يوتحي يذلا ذفنملا لمادختساب لوجملا موق الوكوتورب تانايب قدحو يف تامولعملا نم ردق لق ال مل ان مرول الما يوتحي ينا ذفن الما ماد قدعاقلا على لوحملا لوحملا الوحملا الم الماد يوتحي ينها دفن مل المامي شيح ؛يرنجلا لوجملا على لوصولل الوكوتورب تانايب قدحو يف تامولعمل انم ردق ل عامي وتحي ينها ذفن مل ال مي عيم يوح ؛يرنجل الوجمل الالم الم الوكوتورب تانايب قدحو يف تامولعمل ان مراد في الم عيوت يون الم المال الم يوت يون المال الم الماد في الوجمل المال هيجوتالا قداع! عضو ىلع يسيىزلاا ذفنمال ني يعت بجي - 2 مقر STP قدعاق

اەضعب عم (LAN) ةيلحملا ةكبشلا عطاقم نم عطقم لك ىلع ةدوجوملا تالوحملا لصاوتت ،كلذ ىلإ ةفاضإلاب اذه ىمسيو .يسيئرلا رسجلا ىلإ عطقملا كلذ نم تانايبلا لقنل مادختسالل لضفألا لوحملا ديدحتل كلذو ضعبلا .صصخملا لوحملا ؛مساب لوحملا

تكبشلا علق ما الخلذب لصت ي يذلا صصخمارا لوحمارا ذفن م عضو بجي ،دحاول ا (LAN) تي لحمارا تكبشلا عطق م يف – 3 مقرر STP تدعاق العبشل علق ما الخلذب لصت ي يذلا صصخمارا لوحمارا ذفن م عضو جي ،دحاول ال

رظحلا عضو يف ((VLAN) قورهاظلا قولحملا تكبشلاب قصاخلا) تالوحملا عيمج يف ورخالا ذفانملا عيمج عضو بجي — 4 مقر STP قدعاق ىلع STP لوكوتورب رثؤي ال .ىرخألا تالوحملا وأ روسجلاب لصتت يتلا ذفانملا ىلع طقف ةدعاقلا هذه قبطنتو ةداعاٍ عضو يف ذفانملا هذه ىقبت ثيح .(PCs) يصخشلارتويبمكلا ةزمجأ وأ لمعلا تاطحمب ةلصتملا ذفانملا .ميجوتلا

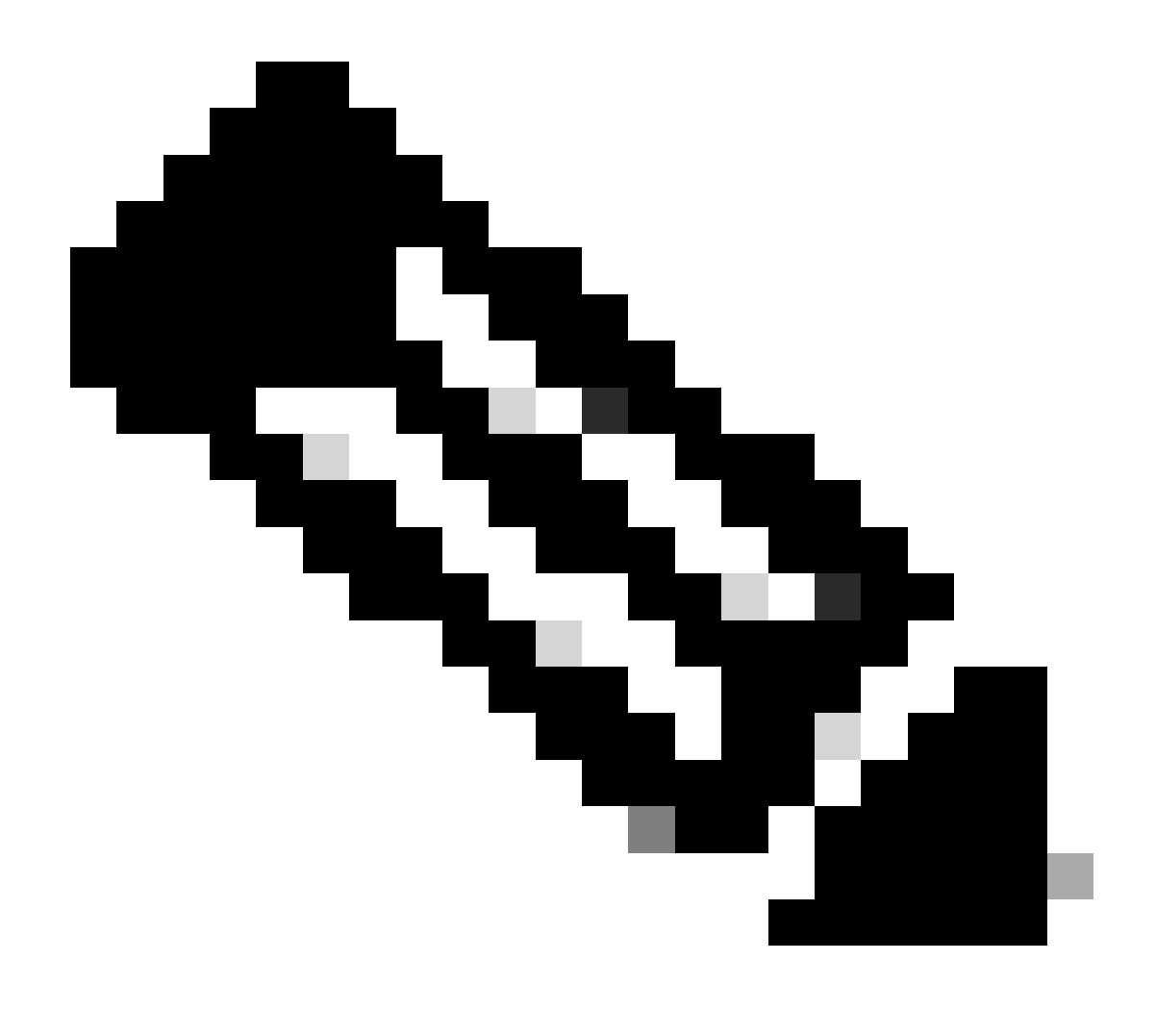

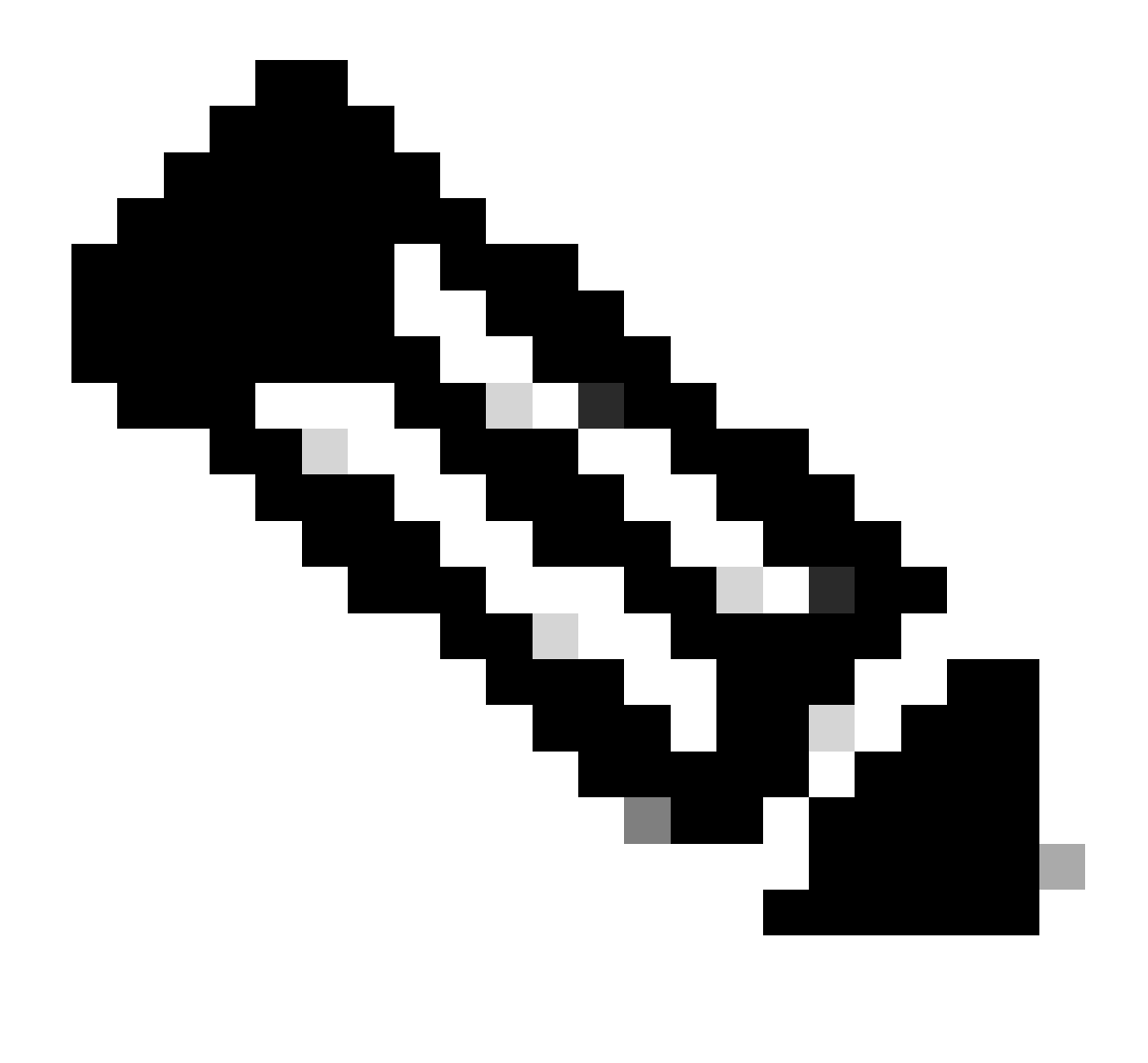

ةرجشلا ةزيم ليغشت فاقيا نكمي الو .ذفنم لك ىلع ةعرفتملا ةرجشلا ليغشت متي ،يضارتفا لكشب :<del>قلّح</del>الم ،(VLAN) ةيرهاظ ةيلحم ةكبش لكل STP لوكوتورب ليغشت فاقيا كنكميو .ذفنم لكل تالوحملا يف ةعرفتملا نأل ةعرفتملا ةرجشلا ليطعت دنع ديدشلا رذحلا يخوت بجي .كلذب ىصوي ال منأ نم مغرلا ىلع ،ًةماع لوحملا ىلعوأ اذه

ليصفت لاب تامي لعت ل

:ةيلاتلا تاوطخلا لمكأ

.هليغشتب لوحملا موقي يذلا جمانربلا رادصاٍ ضرعل رمألا show version رادصإب مق

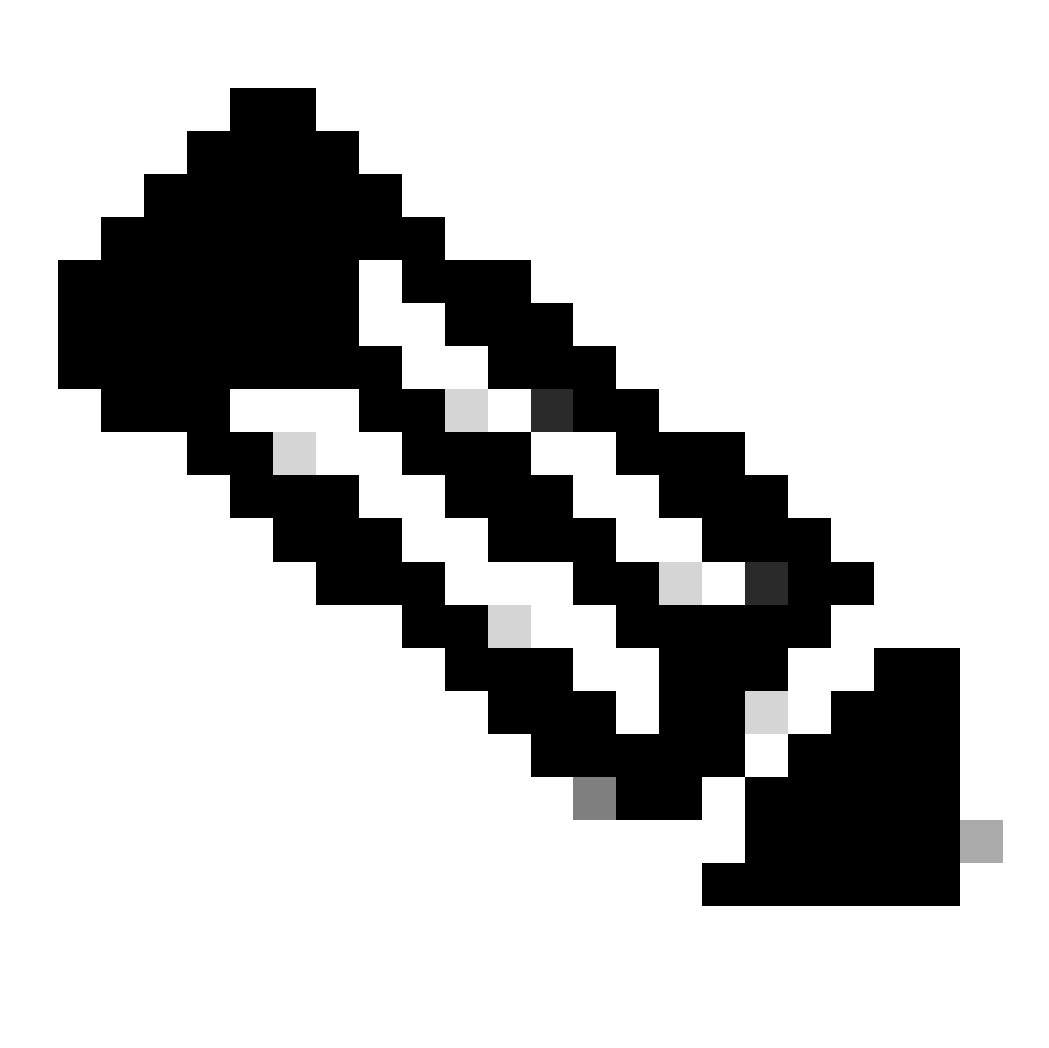

#### جمانربلا رادصإ سفن ليغشتب تالوحملا عيمج موقت :<del>نظر</del>الم

<#root>

Switch-15> (enable)

•

ةيلحملا تاكبشلا عيمجل ةكبشلل يرذجلا لوحملل لضفألا رايتخالا وه 15 لوحملا ربتعي ،ويرانيسلا اذه يف يسيئرلا لوحملا وه 15 لوحملا ربتعي ثيح (VLANs) قيرهاظلا.

تردصأ vlan\_id وأ VLAN وا VLAN لا ل Set spantree root *vlan\_id* ان أ vlans ان أ vlan\_id يا نأ vlan\_id . ن ي

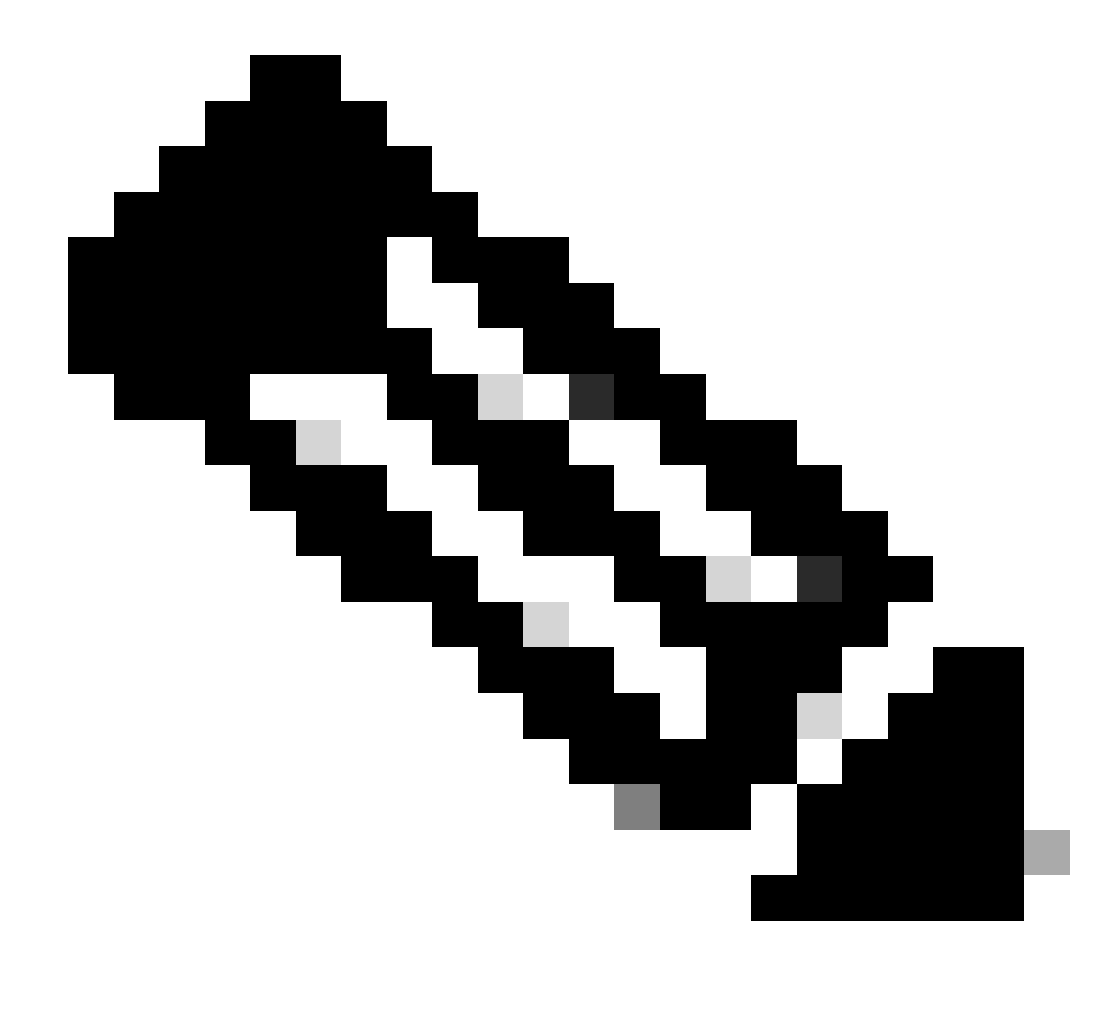

ضرفت كنإف ،رمألا اذه مادختساب ةيولوألاا نّيعت امدنعو .32768 يه تالوحملل ةيضارتفالاا ةيولوألاا :<del>نظّا</del>لم ةيولوأ لقأ هيدل 15 لوحملا نأل كلذو يرذجلا لوحملا نوكيل 15 لوحملا ديدحت.

<#root>

Switch-15> (enable)

set spantree root 1

VLAN 1 bridge priority set to 8192.

VLAN 1 bridge max aging time set to 20. VLAN 1 bridge hello time set to 2. VLAN 1 bridge forward delay set to 15. Switch is now the root switch for active VLAN 1. Switch-15> (enable) Switch-15> (enable) set spantree root 200 VLAN 200 bridge priority set to 8192. VLAN 200 bridge max aging time set to 20. VLAN 200 bridge hello time set to 2. VLAN 200 bridge forward delay set to 15. Switch is now the root switch for active VLAN 200. Switch-15> (enable) Switch-15> (enable) set spantree root 201 VLAN 201 bridge priority set to 8192. VLAN 201 bridge max aging time set to 20. VLAN 201 bridge hello time set to 2. VLAN 201 bridge forward delay set to 15. Switch is now the root switch for active VLAN 201. Switch-15> (enable) Switch-15> (enable) set spantree root 202 VLAN 202 bridge priority set to 8192. VLAN 202 bridge max aging time set to 20. VLAN 202 bridge hello time set to 2. VLAN 202 bridge forward delay set to 15. Switch is now the root switch for active VLAN 202. Switch-15> Switch-15> (enable) set spantree root 203

VLAN 203 bridge priority set to 8192. VLAN 203 bridge max aging time set to 20. VLAN 203 bridge hello time set to 2. VLAN 203 bridge forward delay set to 15. Switch is now the root switch for active VLAN 203. Switch-15>

Switch-15> (enable)

set spantree root 204

VLAN 204 bridge priority set to 8192. VLAN 204 bridge max aging time set to 20. VLAN 204 bridge hello time set to 2. VLAN 204 bridge forward delay set to 15. Switch is now the root switch for active VLAN 204. Switch-15> (enable)

يلاتال الثملا حضوي امك ،هسفن ريثأتال برمألل رصقألا رادصإلا عتمتيو:

<#root>

Switch-15> (enable)

set spantree root 1,200-204

VLANs 1,200-204 bridge priority set to 8189. VLANs 1,200-204 bridge max aging time set to 20. VLANs 1,200-204 bridge hello time set to 2. VLANs 1,200-204 bridge forward delay set to 15. Switch is now the root switch for active VLANs 1,200-204. Switch-15> (enable)

:يرذجلا لوحملا ديدحتل ةثلاث ةقيرط رمألا set spantree priority رفوي

<#root>

Switch-15> (enable)

set spantree priority 8192 1

Spantree 1 bridge priority set to 8192. Switch-15> (enable)

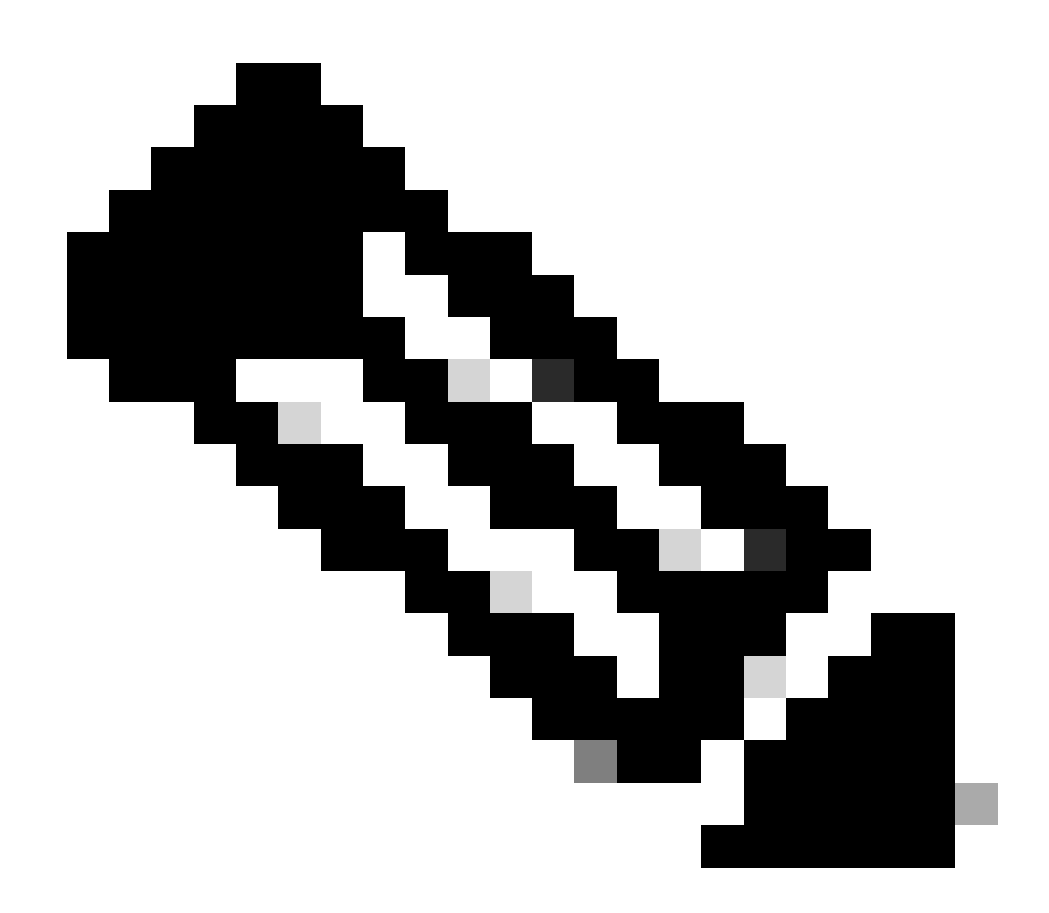

ةيولوأب تالوحملا عيمج تأدب ،كلذلو .ةحوسمم تانيوكتب تالوحملا عيمج تأدب ،ويرانيسلا اذه يف :**تَظَّ**الُم برسج 2398 نم ربكأ ةيولوأ اهل كتكبش يف تالوحملا عيمج نأ نم اًدكأتم نكت مل اذإ .32768 ةميقب رسج 1. علع مديرت يذلا يسيئرلا رسجلا ةيولوأ نييعت كيلعف و ،16 ،12 حاتفم ىلع تبثي PortFast تركش in order to رمألا 12، 13، 14، 16 حاتفم ىلع تبثي 17. 17.

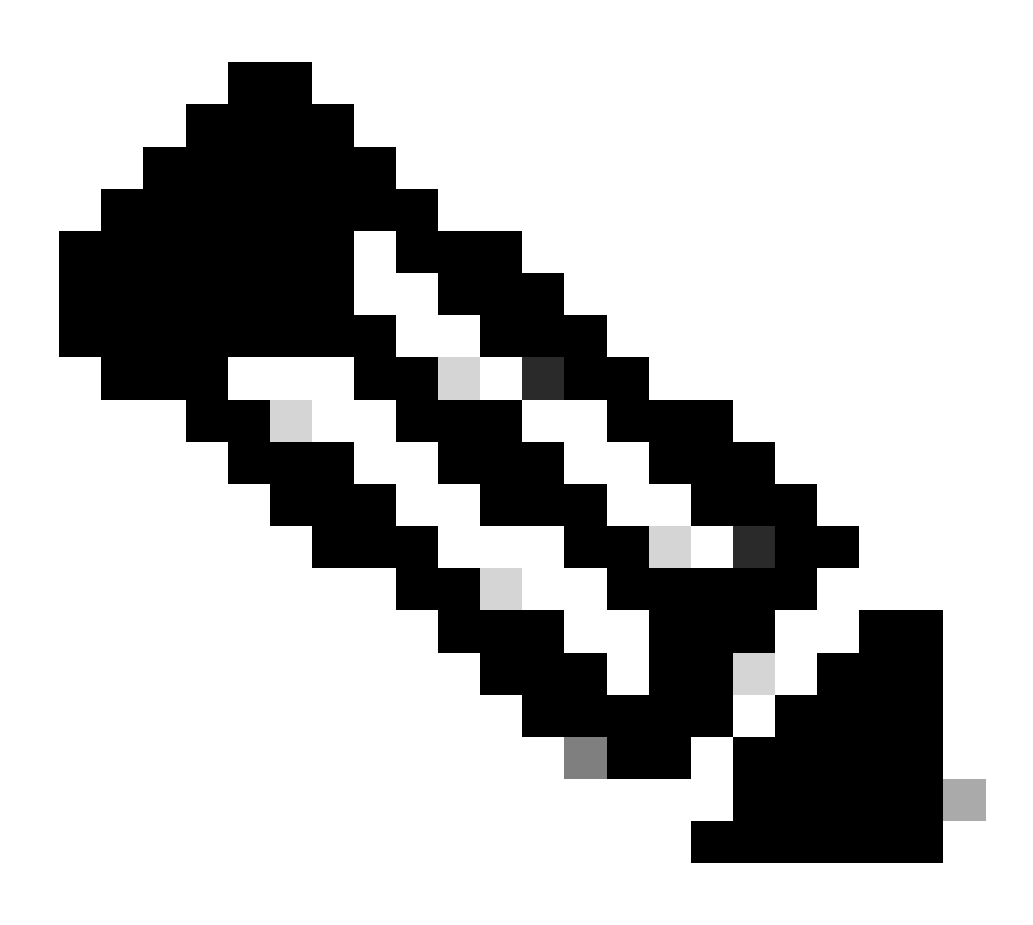

يصخشلا رتويبمكلا ةزهجأ وأ لمعلا تاطحمب ةلصتملا ذفانملا ىلع دادعإلاا اذه نيوكتب طقف مق :<del>نظح</del>لام (PCs). رخآ لوحمب لصتي ذفنم يأ ىلع PortFast نيكمتب مقت ال.

.13 لوحملاب 2/1 ذفنملا لصتي

.15 لوحملاب 2/2 ذفنملا لصتي

.16 لوحملاب 2/3 ذفنملا لصتي

.(PCs) يصخشلارتويبمكلا ةزهجأب 3/24 ىلإ 3/1 نم ذفانملا لصتت

UNIX. لمع تاطحمب 4/24 ىلٍ 4/1 نم ذفانملا لصتت

رادصإب مق ،ساسأك تامولعملا هذه عضوب set spantree portfast لا دم ذفانمل اىل عنه عن المولعمل الله عن عن عن عن ال يا 4/24 يال

<#root>

Switch-12> (enable)

set spantree portfast 3/1-24 enable

Warning: Spantree port fast start should only be enabled on ports connected to a single host. Conne to a fast start port can cause temporary spanning-tree loops. Use with caution. Spantree ports 3/1 Switch-12> (enable) Switch-12> (enable)

set spantree portfast 4/1-24 enable

Warning: Spantree port fast start should only be enabled on ports connected to a single host. Conn to a fast start port can cause temporary spanning-tree loops. Use with caution. Spantree ports 4/1

رادصإب مق show spantree *vlan\_id*l قيلحملا تأن م دكأتلل كلذو رمألا show spantree *vlan\_id*l رادص ب مق (VLANs) قبسانملا.

يرذجلا لوحملا نوكيل هرايتخا مت يذلا لوحملاب صاخلا MAC ناونع ةنراقمب مق ،رمألا اذه نم جتانلا جارخإلاا لـالخ نمو همدختست يذلا لوحملا نإف ،ققباطتم نيوانعلا تناك اذاو .هنم رمألا رادصاب تمق يذلا لوحملاب صاخلا MAC ناونعب مدختست كنأ ىلإ 1/0 يرذجلا ذفنملا اًضيأ ريشيو .(VLAN) ةيرهاظلا قيلحملا قكبشلل يرذجلا لوحملا وه نوكي :رمألا تاجرخم نم قنيع يه هذهو .يرذجلا لوحملا

<#root>

•

Switch-15> (enable)

show spantree 1

VLAN 1 spanning-tree enabled spanning-tree type ieee

Designated Root 00-10-0d-b1-78-00

!--- This is the MAC address of the root switch for VLAN 1.

Designated Root Priority 8192

Designated Root Cost 0 Designated Root Port

1/0

Root Max Age 20 sec Hello Time 2 sec Forward Delay 15 sec

Bridge ID MAC ADDR 00-10-0d-b1-78-00 Bridge ID Priority 8192

Bridge Max Age 20 sec Hello Time 2 sec Forward Delay 15 sec

.1 مقر (VLAN) ةيرهاظلا ةيلحملا ةكبشلل قعرفتملا قرجشلا ىلع نّيعملا رذجلا وه 15 لوحملا نأ جارخإلاا اذه حضوي رسجلا فرعمل MAC ناونع سفن وه ،00-87-81-00-01 ،نيعملا يرذجلا لوحملاب صاخلا MAC ناونع ربتعيو رذجلا ذفنم نأ وهو ،نّيعملا رذجلا وه لوحملا اذه نأ ىلع رخآ رشؤم دجوي امك .00-18-10-00-10-00 لوحملاب صاخلا 1/0. وه نّيعملا

ةكبشللDesignated Root لوحملا من أىلع 15 لوحملا ىلع فرعتلاب لوحملا موقي ،12 لوحملا نم جتانلاا جارخإلاا اذه يف 1: مقر (VLAN) قيرهاظلا قيلحملا

#### <#root>

Switch-12> (enable)

show spantree 1

VLAN 1 spanning-tree enabled spanning-tree type

IEEEDesignated Root

#### 00-10-0d-b1-78-00

!--- This is the MAC address of the root switch for VLAN 1.

Designated Root Priority 8192

| Designated  | Root C | lost     | 19   |      |   |     |         |       |    |     |
|-------------|--------|----------|------|------|---|-----|---------|-------|----|-----|
| Designated  | Root P | Port     | 2/3  | 5    |   |     |         |       |    |     |
| Root Max Ag | e 20   | ) sec He | ello | Time | 2 | sec | Forward | Delay | 15 | sec |

Bridge ID MAC ADDR00-10-0d-b2-8c-00Bridge ID Priority32768

Bridge Max Age 20 sec Hello Time 2 sec Forward Delay 15 sec

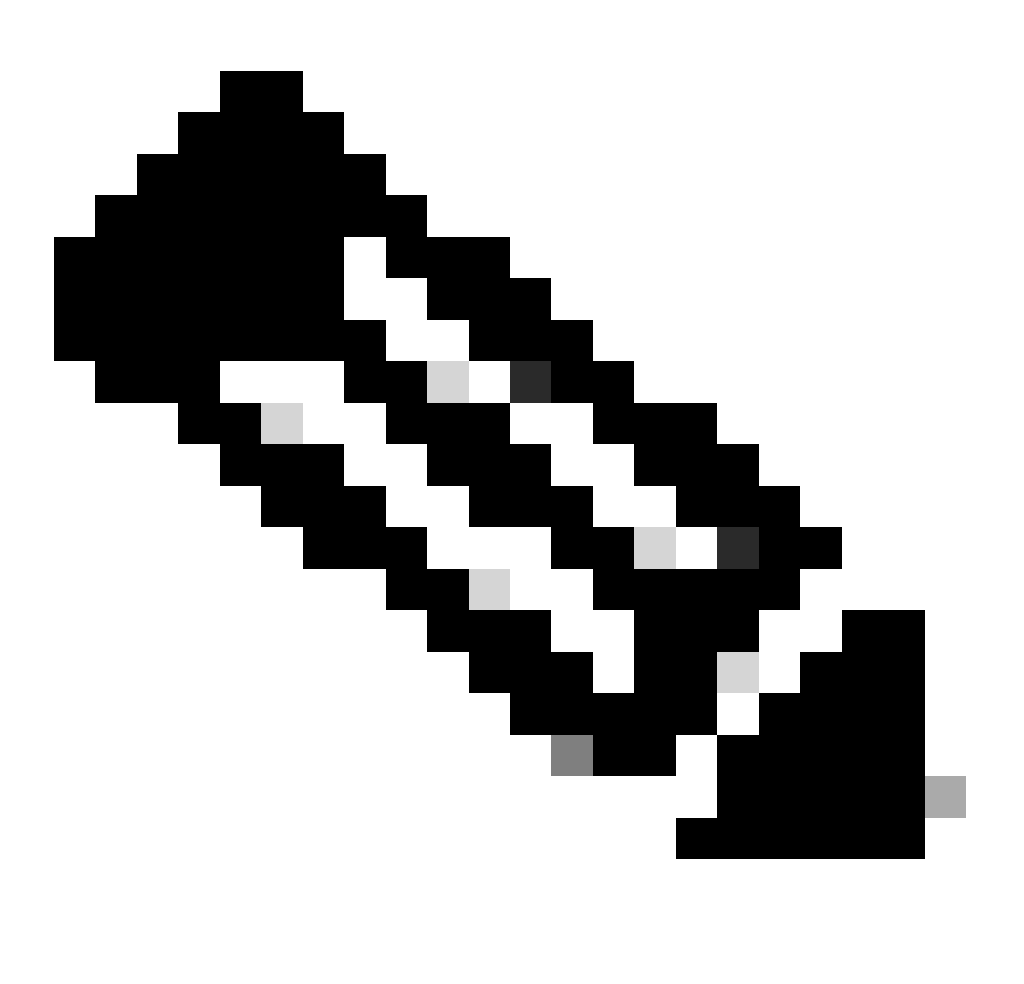

#### ة حصل انم قق حتل

.حيحص لكشب لمعي نيوكتلا نأ نم دكأتلل اهمادختسا كنكمي تامولعم مسقلا اذه رفوي

show spantree *vlan\_id— م*وقت يذلاا لوحملاا روظنم نم ،اذه VLAN فرعمل ةعرفتملا ةرجشلل ةيلاحل قيل الحل ا ضرعي VLAN فرعمل المرواب موقت يذلاا لوحمل المرابع ومال المرابع ومال المرابع ومال المرابع ومال المرابع ومالي المرابع ومالي المرابع ومالي ومالي و

show spantree summary— قيرهاظلا ةيلحملا قكبشلاب قلصتملا قعرفتمل اقرجشلا ذفانمل اصخلم مدقي —VLAN).

#### امحالص إو ءاطخ ألا فاشكتس

اهحالصإو نيوكتلا ءاطخأ فاشكتسال اهمادختسا كنكمي تامولعم مسقلا اذه رفوي.

#### جودزم عض اذفن مقرس ريغت دنع أيئ اقالت (STP) قعرفت مل اقرجش الوكوت ورب راسم قفالكت ريغتت

طباورلل (يددرتلا قاطنلا) طئاسولا ةعرس ىلإ اًدانتسا راسملا ةفلكت باسحب (STP) ةعرفتملا قرجشلا لوكوتورب موقي اًدانتسا يرذجلا ذفنملا ديدحتب ةعرفتملا قرجشلا موقت .ذفانملا هيجوت ةداعإل راطإ لكل ذفنملا ةفلكتو تالوحملا نيب نوكي ام اًمئادو .يرذجلا ذفنملا وه يسيئرلا رسجل ىلإ راسملل لقألا ةفلكتلا بحاص ذفنملا حبصيو .راسملا ةفلكت ىلإ .

َيدؤي دقو .اَيئاقلت راسملا ةفلكت باسح ةداعإب ةعرفتملا ةرجشلا موقت ،ذفنملل جودزملا عضولا/ةعرسلا رييغت لاح يف ةدتمملا ةرجشلا ططخم رييغت ىل راسملا ةفلكت يف رييغت يأ. ةيفيك نع تامولعملا نم ديزم ىلع لوصحلل <u>قعرفتملا قرچشلا نيوكت</u> يف <u>اەنيىيعتو ذفانملا فيلاكت باسح</u> مسق عجار ذفنملا ةفلكت باسح.

ادحالص إو ءاطخ أل فاشكتس ارماو أ

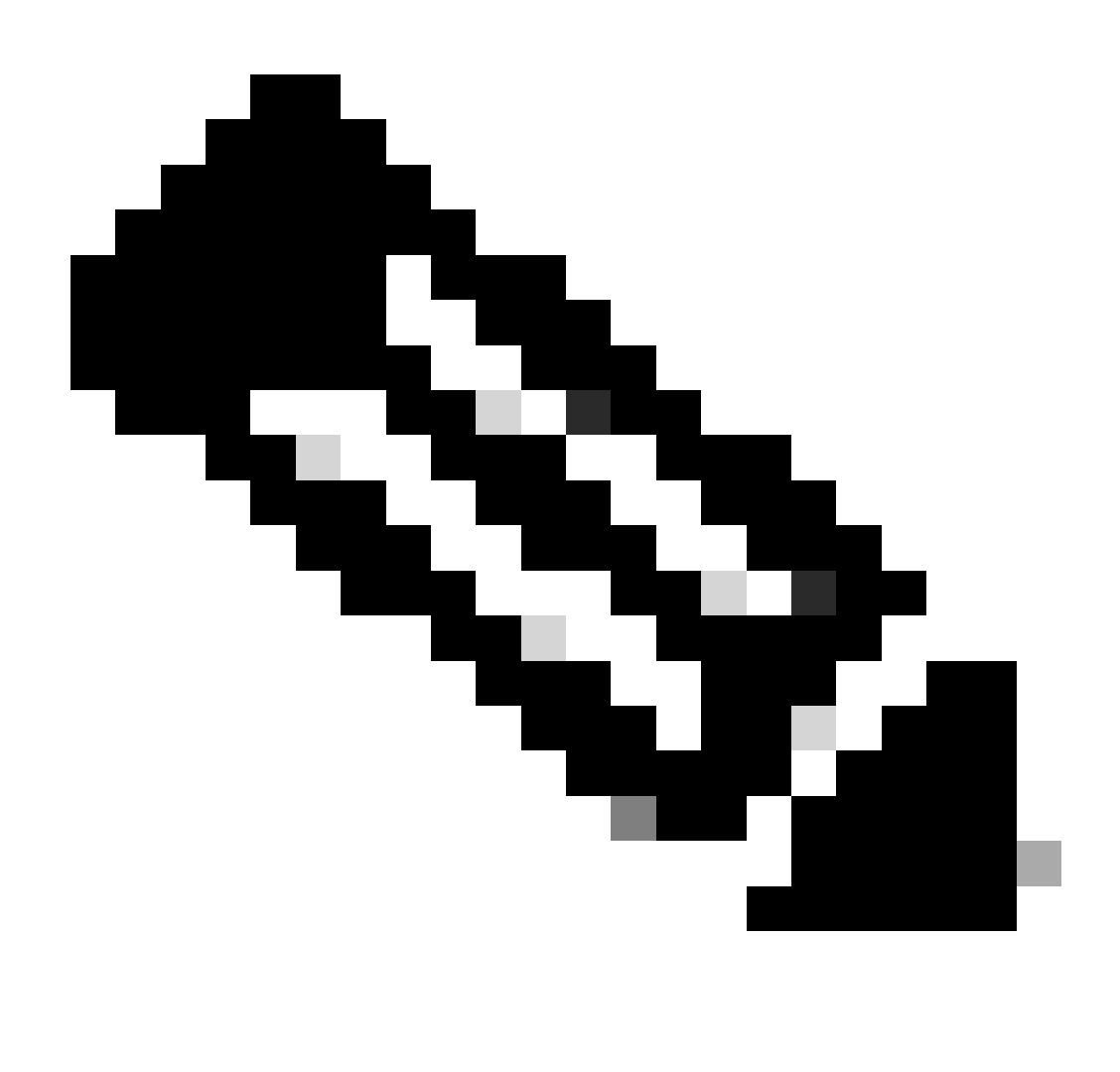

debug. رماوأ مادختسإ لبق حيحصتال رماوأ لوح قمهم تامولعم يل عجرا :مَطْحالم

show spantree *vlan\_id—*موقت يذلاا لوحملاا روظنم نم ،اذه VLAN فرعمل ةعرفتملاا قرجشلل ةيلاحلا قلاحلا ضرعي VLAN فرعمل الموقت يذلا الوحمل المراجل المراجع ومألا رادص

show spantree summary— ةيرهاظلا ةيلحملا ةكبشلاب ةلصتملا قعرفتمل اقرجشلا ذفانمل اصخلم مدقي—(VLAN) المراجعة (VLAN).

show spantree statistics—قعرفتملا ضرعي, اصحإلا تامولعملا ضرعي.

.ال مأ ةنكمم ةدتمملا قرجشلل BackboneFast براقت ةزيم تناك اذإ ام ضرعي—backbonefast

show spantree blockedports—. طقف ةروظحملا ذفانملا ضرعي.

show spantree portstate—قرجش لخاد المعرف مرام المعرف المرامي المرامي المرامي المرامي المرامي المرامي المرامي الم

show spantree portvlancost—ذفنملا ىلع (VLANs) ةيرهاظلا قيلحملا تاكبشلل راسملا قفلكت ضرعي(VLANs) .

show spantree uplinkfast—تادادع| ضرعي Uplinkfast.

رماوأل اصخلم

•

•

٠

٠

•

٠

•

٠

| :ةغيصلا                       | show version                |  |  |  |  |  |
|-------------------------------|-----------------------------|--|--|--|--|--|
| دنتسملا اذه يف مدختسم وه امك: | show version                |  |  |  |  |  |
| ةغيصلا:                       | set spantree root [vlan_id] |  |  |  |  |  |
| دنټسملا اذه يف مدخټسم وه امك: | set spantree root 1         |  |  |  |  |  |

|                               | set spantree root 1,200-204                                          |
|-------------------------------|----------------------------------------------------------------------|
| : ةغي صل ا                    | set spantree priority [vlan_id]                                      |
| دنټسملا اذه يف مدخټسم وه امك: | set spantree priority 8192 1                                         |
| : ةغي صل ا                    | <pre>set spantree portfast mod_num/port_num {enable   disable}</pre> |
| دنټسملا اذه يف مدخټسم وه امك: | set spantree portfast 3/1-24 enable                                  |
| : ةغي صل ا                    | show spantree [vlan_id]                                              |
| دنټسملا اذه يف مدخټسم وه امك: | show spantree                                                        |

ةلص تاذ تامول عم

- قلصل اتاذ ميم صتل تار ابت عاو قع فتمل قرجش لوكوتورب لكاشم
- <u>تالوحملا معد</u>
- <u>Cisco</u> نم تاليزنتال وينفال معدا

ةمجرتاا مذه لوح

تمجرت Cisco تايان تايانق تال نم قعومجم مادختساب دنتسمل اذه Cisco تمجرت ملاعل العامي عيمج يف نيم دختسمل لمعد يوتحم ميدقت لقيرشبل و امك ققيقد نوكت نل قيل قمجرت لضفاً نأ قظعالم يجرُي .قصاخل امهتغلب Cisco ياخت .فرتحم مجرتم اممدقي يتل القيفارت عال قمجرت اعم ل احل اوه يل إ أم اد عوجرل اب يصوُتو تامجرت الاذة ققد نع اهتي لوئسم Systems الما يا إ أم الا عنه يل الان الانتيام الال الانتيال الانت الما